## 電子証明書取得・更新アプリご利用マニュアル

## 1. 電子証明書取得・更新アプリインストール編

(1) 当行ホームページログイン画面にて「電子証明書取得」ボタンをクリック

事業者向けインターネットバンキング(FB-WEBサービス)

| ID・暗証番号方式<br>かぎん <b>FB-Webサービス</b><br>ログイン | ょくぁるご質問<br>「動画集」             |
|--------------------------------------------|------------------------------|
| 電子証明書方式<br>かぎん <b>FB-Webサービス</b><br>ログイン   | 電子証明書取得<br>電子証明書方式の申込みについて > |

(2) 認証情報を入力後、「実行」ボタンをクリック

| 電子証明書取得認<br>契約法人ID、利用者IDとログ          | 証<br>インバスワードをご入力ください。 |               |
|--------------------------------------|-----------------------|---------------|
| 契約法人ID(半角)                           | 必須 1234567890         |               |
| 利用者ID                                | <b>必须</b> 654321      |               |
| ログインパスワード                            | 必須 ソフトウェアキーボード        |               |
| ーーーーーーーーーーーーーーーーーーーーーーーーーーーーーーーーーーーー | 宇は区別はれます。             |               |
|                                      | 字目は区別はれます。<br>実行      | ▲このページの先頭へ戻る  |
|                                      | 字目は区別はれます。<br>実行      | ▲ このページの先頭へ戻る |

(3) 電子証明書取得画面で「こちら」をクリックし、アプリダウンロードページへ移動

| いたので、<br>Kagoshina Bank かぎんFB-Webサービス                          | ●●●●●●●●●●●●●●●●●●●●●●●●●●●●●●●●●●●●       |
|----------------------------------------------------------------|--------------------------------------------|
| <b>電子証明書取得</b><br>電子証明書を取得します。                                 |                                            |
| ■電子証明書を取得<br>この先は外部サイトに移動します。                                  |                                            |
|                                                                |                                            |
| マイクロリントEdge CTLモート」を設定 Cさん<br>ションをインストールの上、<br>電子証明書を取得してください。 | れい各様やマイクロソフトEdge以外のフラリサをこ利用のお各様はこちらからパラリリー |
| アブリで取得                                                         |                                            |
| DI20340105                                                     | ▲ このページの先頭へ戻る                              |
|                                                                |                                            |
|                                                                | Copyright © 2014 The KAGOSHIMA BANK, LTD.  |

(4) 使用言語を English から日本語へ変更します。

|                     | digicerť                                            | English @                  |
|---------------------|-----------------------------------------------------|----------------------------|
| <b>?</b>            | •                                                   | Englissi<br>Espoñel<br>日本語 |
| Install Desktop App | Enable Browser                                      | Final verification         |
|                     | Install DigiCert Desktop Client                     |                            |
|                     | Press the button and follow the instructions below. |                            |
|                     | Download DigiCert Desktop Client <b>O</b>           |                            |
|                     |                                                     |                            |

(5) デジサート社のページが表示されましたら「ダウンロード」ボタンをクリック

|                        | digicerť                                               | 日本語 🛛            |
|------------------------|--------------------------------------------------------|------------------|
| <b>()</b>              | (A)<br>•                                               | •                |
| テスクトックアクリェイ<br>ンストールする | DigiCert Desktop Clientをインストールする                       | Pinal vehication |
|                        | ボタンを押して、以下の指示に従ってください DigiCert Desktop Clientをダウンロードする |                  |
|                        |                                                        |                  |
|                        | インストール手順                                               |                  |

## (6) ダウンロード完了後、ファイルをダブルクリックしツールのインストール

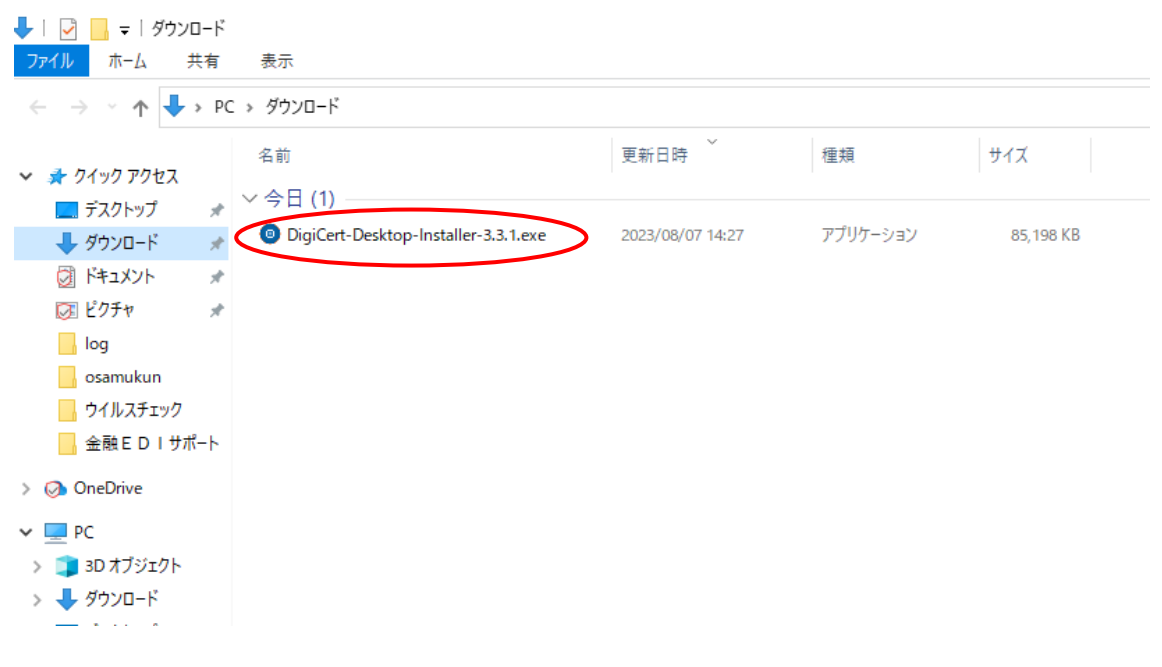

(7) ライセンス許諾条件に同意しますをチェックし、「インストール」ボタンをクリック

| × DigiCert Inc. DigiCert Desktop Client                                                   |
|-------------------------------------------------------------------------------------------|
| セットアップが必要とする空き容量 213 MB:<br>C:\Users\01645.KAGIN\AppData\Local\DigiCert\DigiCert-Desktop\ |
| DigiCert Desktop Client をインストールするには ライセンス許諾条<br>に同意していただく必要があります。 件                       |
| <ul> <li>✓ ライセンス許諾条件に同意します。</li> <li>インストール</li> </ul>                                    |
| Advanced Installer                                                                        |

(8) 正常にインストールされましたと表示されますが「完了」ボタンをクリックしない でください。

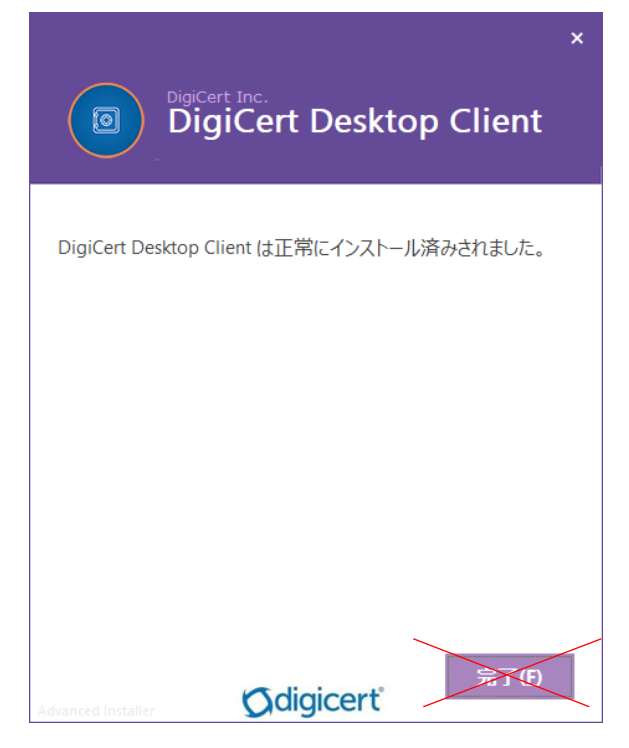

- (9) ここで普段ご利用のブラウザグループをアプリに紐付ける必要があります。
  - 「DigiCert Desktop Client を有効する」が表示されるので、「有効にする」をクリ ックしてください。

※アプリにマイクロソフトEdge、グーグル Chome などを紐付ける例です。

| ● リポジトリ管理                                               | -    |       | × |
|---------------------------------------------------------|------|-------|---|
| DigiCert Desktop Clientを有効にする                           |      |       |   |
| DigiCert Desktop Clientをブラウザーに統合して操作する必要があり             | ります。 |       |   |
| Chrome, Microsoft Edge, Opera, Brave, Internet Explorer | C    | 有効にする | D |
| ● ブラウザはまだ有効になっていませ                                      |      |       |   |
| 民間組織統合証明書は利用できません                                       |      |       |   |
| Mozilla Firefox                                         | 7    | 有効にする | , |
| ● ブラウザはまだ有効になっていませ [7]                                  |      |       |   |
| 民間組織統合証明書は利用できません                                       |      |       |   |
| □%sまで再び表示しない                                            |      | 閉じる   | , |

(10) セキュリティー警告が表示されたら「はい(Y)」をクリック

| セキュリティ   | 警告                                                                                                    | $\times$ |
|----------|----------------------------------------------------------------------------------------------------|----------|
| <u> </u> | 発行者が次であると主張する証明機関 (CA) から証明書をインストールしようとしています:                                                                                                    |          |
|          | Digitert Desktop Client Connector - 01645                                                                                                    |          |
|          | 証明書が実際に Digitert Desktop Chert Connector - 01045 から<br>のものであるかどうかを検証できません。"Digitert Desktop Client<br>Connector - 01645" に連絡して発行者を確認する必要があります。次の<br>番号はこの過程で役立ちます: |          |
|          | 拇印 (sha1): 60E80EFA F0AE418C B929811E C9D6EE7B 8996EC9E                                                                                                    |          |
|          | 答告:<br>このルート証明書をインストールすると、この CA によって発行された証明書は<br>自動的に信頼されます。確認されていない拇印付きの証明書をインストール<br>することは、セキュリティ上、危険です。[はい] をクリックすると、この危険を認<br>識したことになります。                      |          |
|          | この証明書をインストールしますか?                                                                                                    |          |
|          |                                                                                                    |          |

「DigiCert Desktop Clientを有効する」画面を「閉じる」ボタンをクリックし閉じます。

| ● リポジトリ管理                                               | _    |       | × |
|---------------------------------------------------------|------|-------|---|
| DigiCert Desktop Clientを有効にする                           |      |       |   |
| DigiCert Desktop Clientをブラウザーに統合して操作する必要があ              | ります。 |       |   |
| Chrome, Microsoft Edge, Opera, Brave, Internet Explorer |      | 無効化   |   |
| ● ブラウザが有効                                               |      |       |   |
| 民間組織統合証明書は利用できません                                       |      |       |   |
| Mozilla Firefox                                         | :    | 有効にする | • |
| ◎ ブラウザはまだ有効になっていませ [7]                                  |      |       |   |
| □ 民間組織統合証明書は利用できません                                     |      |       |   |
| □%まで再び表示しない                                             | <    | 閉じる   |   |

## (11) 正常にインストールされましたと表示されたら「完了」ボタンをクリック

| DigiCert Inc.<br>DigiCert Desktop Client   | × |
|--------------------------------------------|---|
| DigiCert Desktop Client は正常にインストール済みされました。 |   |
|                                            |   |
|                                            |   |
|                                            |   |
| Advanced Installer                         |   |

(11)最後にインストール結果が表示されたらアプリのインストールは終了です。
 ブラウザを×で閉じてください。
 ステータスが Final verification にならない場合、ブラウザを×で閉じ、再度、

「(3) 電子証明書取得画面で「こちら」をクリックし、アプリダウンロードページへ移動」を実行してください。

|                       | digicerť                                                                               | 日本語(               |
|-----------------------|----------------------------------------------------------------------------------------|--------------------|
| 2.437 (B              | 1 px A                                                                                 |                    |
| Ø                     | ⊘                                                                                      | O                  |
| スクトップアプリをイ<br>ンストールする | ブラウザを有効にする                                                                             | Final verification |
|                       | Installation results                                                                   |                    |
|                       | DigiCert Desktop Client's components have been successfully installed on your computer |                    |
|                       | 証明書がコンピュータで検出されました。署名テストを実行<br>しますか?     テストを実行する                                      |                    |
| 1.9.6.3               |                                                                                        | サポート:              |

※なお、本アプリをアンインストールする場合は、起動しているアプリを終了のうえ、ア ンインストールしてください。

以上